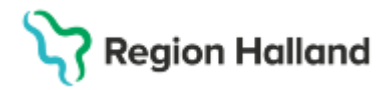

Gäller för: Region Halland

# Manual Cosmic – Provtagning

#### Hitta i dokumentet

Hitta, öppna en sparad beställning Hitta, öppna och skicka en beställning (för provtagare) Dela upp en beställning <u>Svarshantering</u> <u>Relaterade dokument</u> <u>Uppdaterat från föregående version</u>

Beskrivning hur upplagda beställningar från enheter som har Cosmic tas fram och genomförs.

### Hitta, öppna en sparad beställning

Sparad beställning syns i vyn **Provtagningsunderlag** och **Beställningsstatus** med status *Sparad.* 

Fönster Provtagningsunderlag

- Sök fram aktuell patient i listen
- Öppna Provtagningsunderlag (Ctrl+Skift+U)
- Visa vy för: Vald patient
- Beställande enhet: Alla
- Uppdatera
- Patientens upplagda prover syns nu i arbetslistan

| C Provtagningsunderlag                                                                                                    |                                                                                                    | - L'' ^ .                                      |
|----------------------------------------------------------------------------------------------------|----------------------------------------------------------------------------------------------------|------------------------------------------------|
| Arbetslista                                                                                                    | Visa                                                                                                    | Beställare                                     |
| Datum          Specialitet         RID         Utförande enhet           5-03-27         Lokala analyser         0000 000 169         Läkarmottagningen Falkenberg | Visa vy för:   Visa vy för:  Visa vy för:  V | Josef Johansson, Läkare v<br>Beställande enhet |
| 4-12-31 Lokala analyser 0000 000 020 Läkarmottagningen Stenblommar                                                                                                 | T.o.m Beställande enhet                                                                                                    | Läkarmottagningen Stenblo v                    |
| 4-12-02 Lokala analyser 0000 000 024 Läkarmottagningen Stenblommar                                                                                                 | (Alla) v                                                                                                    | Beställningsidentitet                          |
| 4-11-26 09:00 Lokala analyser 0000 000 018 Läkarmottagningen Onsala                                                                                                |                                                                                                    | 0000 000 020                                   |
| 4-11-25 15:45 Lokala analyser 0000 000 017 Läkarmottagningen Onsala                                                                                                | Uppdatera                                                                                                    | Planerad prostagningstid                       |
| 4-11-11 08:00 Lokala analyser 0000 000 001 Läkarmottagningen Oskarström                                                                                            | Beställda analysei/undersökningar                                                                                                    | 2024-12-31 ¢ 🛍 🛄 ¢                             |
|                                                                                                    | C SARS-Cov-2-ag (PNA)                                                                                                    | Beställarens kommentar                         |
|                                                                                                    |                                                                                                    |                                                |

Fönster Beställningsstatus

- Sök fram aktuell patient i listen
- Öppna Beställningsstatus (Ctrl+Skift+S)
- Visa vy för: Vald patient
- Beställande enhet: Alla
- Uppdatera

| 🗘 Best                              | ällningsstatus                                                           |                 |              |                               |     |     |                            |                                            |       |                      |                               | _ C >             |
|-------------------------------------|--------------------------------------------------------------------------|-----------------|--------------|-------------------------------|-----|-----|----------------------------|--------------------------------------------|-------|----------------------|-------------------------------|-------------------|
| Visa vy f                           | ör: 💿 Vald patient 🔵 Alla                                                | patienter       |              |                               |     |     |                            |                                            |       |                      |                               | Beskrivning       |
| Visa —                              |                                                                          |                 |              |                               |     |     |                            |                                            |       |                      |                               |                   |
| Fr.o.m<br>2024-1<br>T.o.m<br>2025-0 | 2-19 \$ III (Alla)<br>Bestallande enhe<br>Gestallare<br>(Alla)<br>(Alla) | et              | ×            |                               |     |     | Specialitet<br>(Alla)      | Min. status<br>-3 V<br>Max. status<br>10 V |       |                      | Ant<br>154                    | Uppdatera         |
| Pers                                | Namn                                                                     | Typ             | Beställt     | Mottagande enhet              | Sta | tus | Planerat provtagningsdatum | Provtagningsdatum                          | Bokad | Datum <del>,</del>   | Be                            | ställare          |
| 19 550                              | Kvinna Valideringspersonvip                                              | Lokala analyser |              | Läkarmottagningen Västra Vall |     | 3   | 2025-03-18 13:30           | 2025-03-18 13:30                           |       | 🔗 2025-03-18 13:30 k | arl Norinder, Distriktsläkare |                   |
| 19 550                              | Kvinna Valideringspersonvip                                              | Lokala analyser |              | Läkarmottagningen Västra Vall |     | 3   | 2025-03-18 13:27           | 2025-03-18 13:27                           |       | 🚰 2025-03-18 13:28 k | arl Norinder, Distriktsläkare |                   |
| 19 550                              | Kvinna Valideringspersonvip                                              | Mikrobiologi    | BLODODL-Blod | Klinisk mikrobiologi Halland  |     | 1   | 2025-03-18                 |                                            |       | A 2025-03-18 12:53   | nne-Jeanette Asproth Karlss   | on, Sjuksköterska |
| 19 550                              | Kvinna Valideringspersonvip                                              | Mikrobiologi    | BLODODL-Blod | Klinisk mikrobiologi Halland  |     | 1   | 2025-03-18                 |                                            |       | 🚰 2025-03-18 12:53 A | nne-Jeanette Asproth Karlss   | on, Sjuksköterska |
| 19 550                              | Kvinna Valideringspersonvip                                              | Mikrobiologi    | BLODODL-Blod | Klinisk mikrobiologi Halland  |     | 1   | 2025-03-18                 |                                            |       | 🔗 2025-03-18 12:53 A | nne-Jeanette Asproth Karlss   | on, Sjuksköterska |
| 19 550                              | Kvinna Valideringspersonvip                                              | Mikrobiologi    | BLODODL-Blod | Klinisk mikrobiologi Halland  |     | 1   | 2025-03-18                 |                                            |       | 🔗 2025-03-18 12:53 A | nne-Jeanette Asproth Karlss   | on, Sjuksköterska |

Cosmic manual: Manual Cosmic -Provtagning RH-17018 Huvudförfattare: Hillbom Sara NSVH

Sida 1 av 4

## Stödmaterial

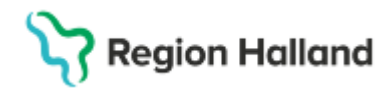

### Hitta, öppna och skicka en beställning (för provtagare)

- Sök fram aktuell patient i listen
- Öppna Provtagningsunderlag
- Markera aktuell beställning: det är viktigt att välja samma beställning = RID som patienten har på sitt utskrivna Provtagningsunderlag.

| Provtagningsund    | ierlag          |              |                                 |                 |             |           |           |   |           |
|--------------------|-----------------|--------------|---------------------------------|-----------------|-------------|-----------|-----------|---|-----------|
| Arbeislista        |                 |              |                                 | Visa            |             |           |           |   |           |
| Datum ⊤            | Specialitet     | RID          | Utförande enhet                 | Visa w för      | Vald        | ationt    |           |   |           |
| 2025-04-28         | Klinisk kemi    | KA0059101    | Klinisk kemi Halland 🔺          | 100 1,101       | • valu      | Jaueni    |           |   |           |
| 2025-04-28         | Klinisk kemi    | KA0059109    | Klinisk kemi Halland            | Tom             |             | Beställa  | nde enhet |   |           |
| 2025-04-25         | Klinisk kemi    | KA0005648    | Klinisk kemi Halland            |                 | ÷ 100       | (Alla)    |           |   | •         |
| 2025-04-25         | Lokala analyser | 0000 029 451 | Medicinsk akutvårdsavdelning    |                 | · •         |           |           | 1 |           |
| 1 2025-04-24 15:26 | Klinisk kemi    | KA0054931    | Klinisk kemi Halland            | Visa äve        | n utförda   |           |           |   | Uppdatera |
| 2025-04-17         | Patologi        | C000 001 846 | Klinisk patologi och cytologi H |                 |             |           |           |   |           |
| 2025-04-17         | Patologi        | C000 001 863 | Klinisk patologi och cytologi H | ⊢ Beställda ana | alyser/unde | ersökning | jar       |   |           |

- Läs Beställarens kommentar om en sådan finns
- Ange **Provtagningstid** default är den tid du öppnar provtagningsunderlaget, ändra efter provtagning vid behov
- I Provtagarens kommentar skriv provtagarens användar/hak-id om så finns t.ex: abc123 annars För och Efternamn. Notering av hak-id/provtagare under Provtagarens kommentar, är för att kunna se vem som tagit provet. Har provet ej tagits av den som skickar beställningen ska detta framgå i provtagarens kommentar. Ex: Prov taget av kommunsköterska, inlämnat på vårdcentral xxxxxx.

| ✔ Visa utökad information      |
|--------------------------------|
| Beställare                     |
| Cambio Staff ServiceUser, v    |
| Beställande enhet              |
| Teknisk validering och syste 🔻 |
| Svarsmottagare:                |
| Cambio Staff ServiceUser, v    |
| Svarsmottagande enhet:         |
| Teknisk validering och syste 🔻 |
| Betalande enhet:               |
| Teknisk validering och syste 🔻 |
| Beställningsidentitet          |
| MA0000173                      |
| Planerad provtagningstid       |
| 2025-03-05 🗘 🛗 🔡 🚖             |
| Provtagningstid                |
| 2025-03-07 🛊 🇰 16:23 🛊         |
|                                |
| Rutin                          |
| O Akut                         |
| O Förtur                       |
|                                |
| Beställarens kommentar         |
| Provtagning                    |
| Medicinsk information          |
| Mcdronisk mornadon             |
| Medicinsk information          |
| Provtagarens kommentar         |

• Klicka på Skriv ut och Ok -ruta med Medicinsk information visas – klicka på Ok

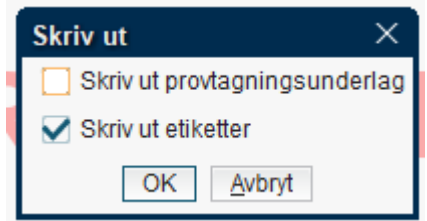

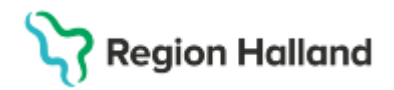

- Märk aktuella rör med de utskrivna etiketterna, kontrollera id och utför provtagningen
- Klicka på Skicka ruta med Medicinsk information visas Klicka på Ok -Beställningen försvinner från arbetslistan

**OBS!!** Det är viktigt att skicka beställningen innan provet lämnas för analys. I annat fall blir det en extra arbetsuppgift för laboratoriepersonalen. Detta kommer att debiteras. Mikrobiologen skickar och debiterar. <u>**Ej skickad beställning skickas INTE av Klinisk kemi**</u> och blir satt åt sidan. Saknar ni svar, kontrollera så att beställningen är skickad under Beställningsstatus!

### Dela upp en beställning

l vyn **Provtagningsunderlag** går det att dela upp en beställning om knappen **Dela upp beställning** är tänd nere till vänster. Det kan användas om alla analyser inte kan utföras vid samma provtagningstillfälle ex. då patient inte kan lämna urinprov i samband med provtagningen.

| Dela upp beställning | Provtagningsanvisning          |                        |       |
|----------------------|--------------------------------|------------------------|-------|
|                      | Medicinsk information Skriv ut | Gå till svarsinmatning | Stäng |

Bild 1. Dela upp beställning i vyn Provtagningsunderlag

| Dela upp beställning         |                                                         |  |
|------------------------------|---------------------------------------------------------|--|
|                              | Dubbelklicka på det som ska flyttas från en beställning |  |
| Befintlig beställning        |                                                         |  |
| R vP-Glukos (0 min) (PNA)    |                                                         |  |
| 🛱 F-Hemoalobin, Hb FHB (     | PNA)                                                    |  |
| B-HbA1c (IFCC) (PNA)         |                                                         |  |
|                              |                                                         |  |
|                              |                                                         |  |
|                              |                                                         |  |
|                              |                                                         |  |
|                              |                                                         |  |
|                              |                                                         |  |
|                              |                                                         |  |
|                              |                                                         |  |
|                              |                                                         |  |
|                              |                                                         |  |
|                              |                                                         |  |
|                              |                                                         |  |
|                              |                                                         |  |
|                              |                                                         |  |
| Ny bootôlloing               |                                                         |  |
| Sekr(cuple) Strop & (PNA     |                                                         |  |
| LL-Protein/Albumin (rems     | /<br>a) (PNA)                                           |  |
|                              |                                                         |  |
|                              |                                                         |  |
|                              |                                                         |  |
|                              |                                                         |  |
|                              |                                                         |  |
|                              |                                                         |  |
|                              |                                                         |  |
|                              |                                                         |  |
|                              |                                                         |  |
|                              |                                                         |  |
|                              |                                                         |  |
|                              |                                                         |  |
|                              |                                                         |  |
|                              |                                                         |  |
|                              |                                                         |  |
|                              |                                                         |  |
| Observera! Nya etiketter mås | te skrivas ut för den nya beställningen.                |  |
|                              |                                                         |  |

Dubbelklicka på de analyser alt. rör som skall flyttas

• Klicka på Spara

Den uppdelade beställningen syns nu som två beställningar i vyn **Provtagningsunderlag** (om inte, tryck på uppdatera)

# Stödmaterial

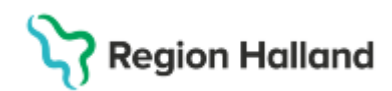

Gäller för: Region Halland

All beställningsinformation, relevant medicinsk information och ev. kommentarer under beställarens kommentar har kopierats över, kontrollera så informationen är aktuellt - korrigera ev.

- Hantera och skicka den beställning som är aktuell
- Ange eventuellt ny planerad provtagningstid i den nya (kommande) beställningen genom att markera den nya (kommande) beställningen
- Högerklicka **Redigera** ändra **Planerad provtagningstid** och korrigera ev. beställningsinformationen
- Tryck på Klar

TÄNK PÅ: Skriv ut nya etiketter (om du skrivit ut innan delningen) eftersom de nya beställningarna fått nya RID nummer.

#### **Svarshantering**

Registrerade analyssvar syns i Osignerat och Ovidimerat samt Inkorg svar, där svarsmottagaren kan vidimera resultatet Svar provbunden, under Klinisk Kemi alt Mikrobiologi

#### Relaterade dokument

Cosmic - Beställning och svar, BoS

### Uppdaterat från föregående version

Förtydligande om vikten att välja rätt beställning (RID) i provtagningsunderlaget som patienten har på provtagningsunderlaget vid provtagning.